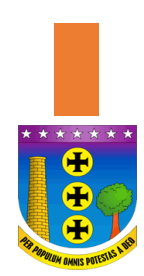

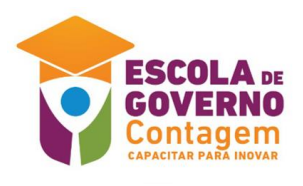

## Tutorial de uso da plataforma de Ensino a Distância – EaD

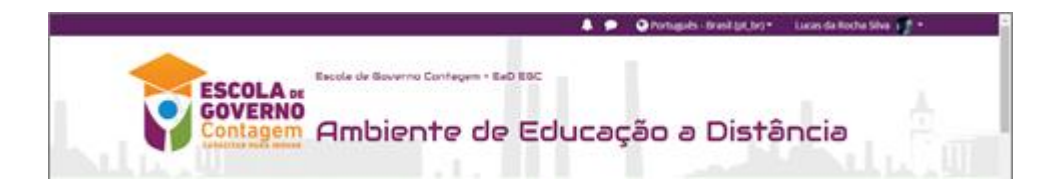

Esse tutorial tem por objetivo ensinar a você como usar a plataforma EaD da EGC, obtendo o maior proveito e satisfação em seu uso.

Vamos começar?

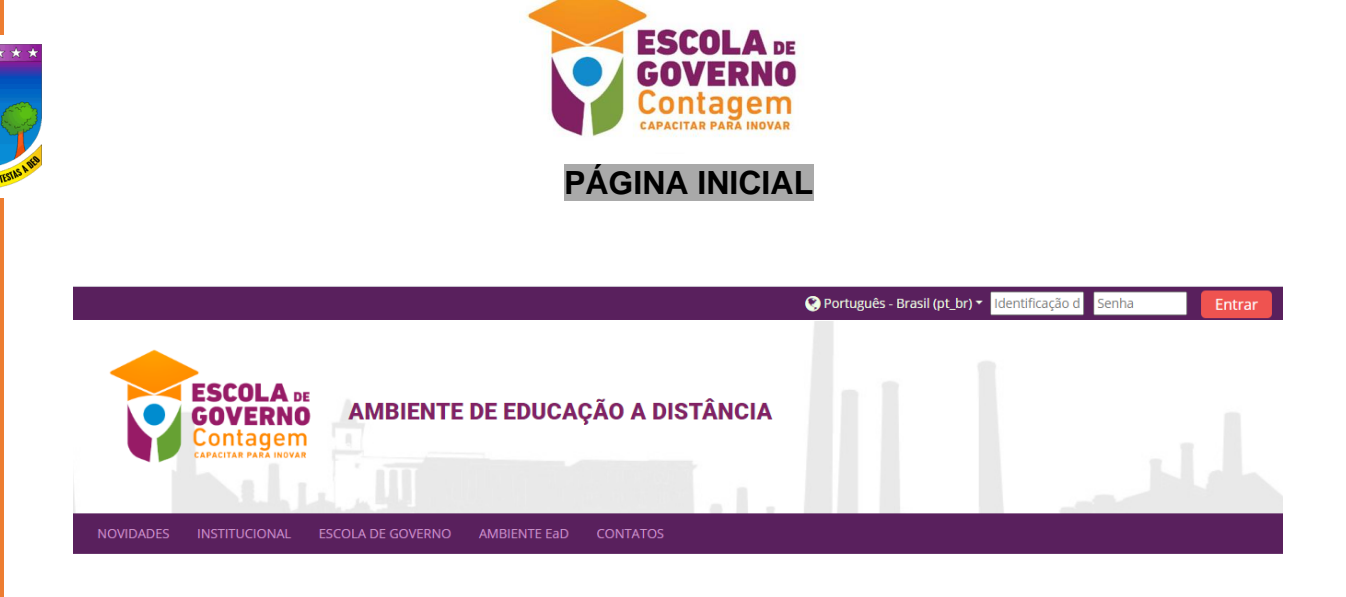

O usuário poderá acessar a plataforma EaD informando sua identificação (parte inicial do seu e-mail institucional) e senha no canto superior direito da tela.

Exemplo: e-mail = 'joao.teste@contagem.mg.gov.br' / Identificação = joao.teste

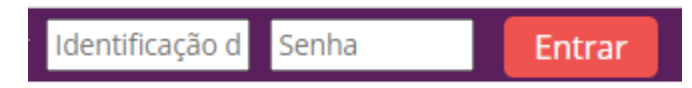

Após 'logar', o usuário terá acesso aos cursos, notas e conteúdos restritos à plataforma EaD e ainda, poderá editar seu perfil pessoal.

Cada funcionalidade será descrita, de forma, mais detalhada, a seguir:

**Menu painel:** No Painel, o usuário poderá visualizar os cursos que acessou recentemente. O painel pode ser acessado de duas formas:

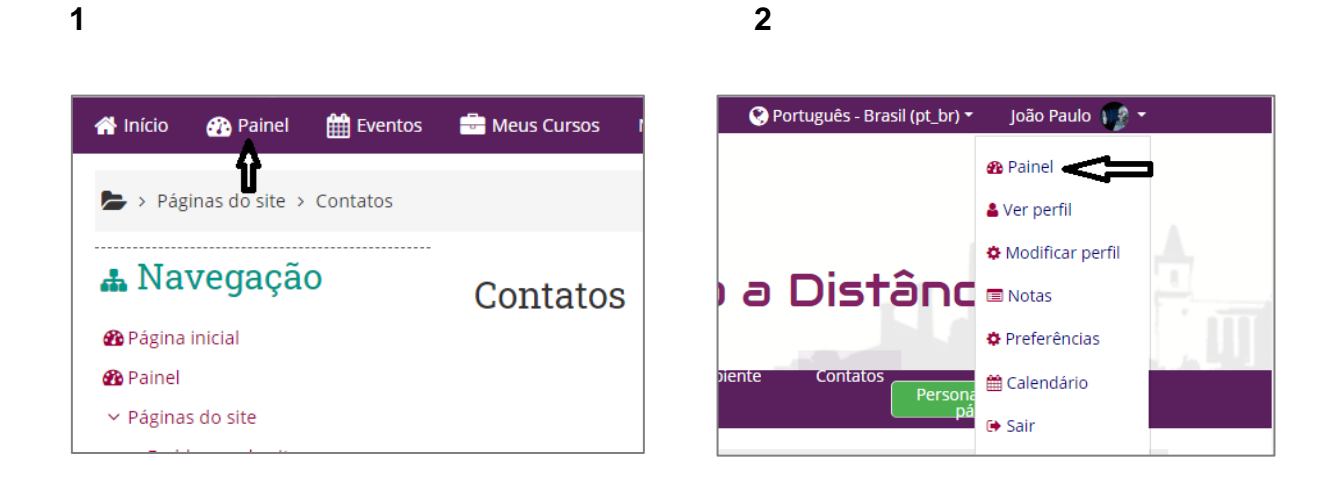

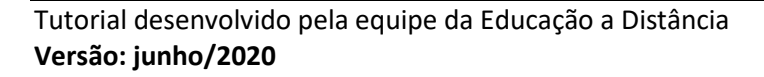

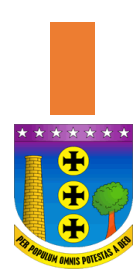

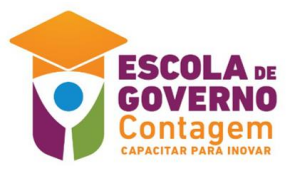

Menus Ver Perfil e Modificar Perfil: O usuário poderá atualizar o seu perfil.

| 🔇 Português - Brasil (pt_br) 🔻 | João Paulo 🐠 🝷     | 🔇 Português - | Brasil (pt_br) 🔻 | João Paulo 🐠 🔻       |   |
|--------------------------------|--------------------|---------------|------------------|----------------------|---|
|                                | 🚯 Painel           |               |                  | 🚯 Painel             |   |
|                                | 🛓 Ver perfil       |               |                  | 💄 Ver perfil         |   |
|                                | 🌣 Modificar perfil |               |                  | 🌣 Modificar perfil 🦛 | - |
| ) a Distânc                    | Notas              | 🔰 a Dis       | tânc             | 🔳 Notas              |   |
|                                | Preferências       |               |                  | Preferências         |   |
| piente Contatos<br>Persona     | 🛗 Calendário       | piente Conta  | tos<br>Persona   | 🛗 Calendário         |   |
| pá                             | 🕞 Sair             |               | pá               | 🕒 Sair               |   |

Menu Notas: O usuário também poderá acessar suas notas:

| 🔇 Português - Brasil (pt_br) 🔻 | João Paulo 🎲 🝷     |
|--------------------------------|--------------------|
|                                | 🔁 Painel           |
|                                | 🛔 Ver perfil       |
|                                | 🌣 Modificar perfil |
| ) a Distânc                    | Notas              |
|                                | 🌣 Preferências     |
| piente Contatos<br>Persona     | 🛗 Calendário       |
| pá                             | 🕞 Sair             |

**Menu Preferencias:** Essa funcionalidade permite ao usuário editar algumas preferências.

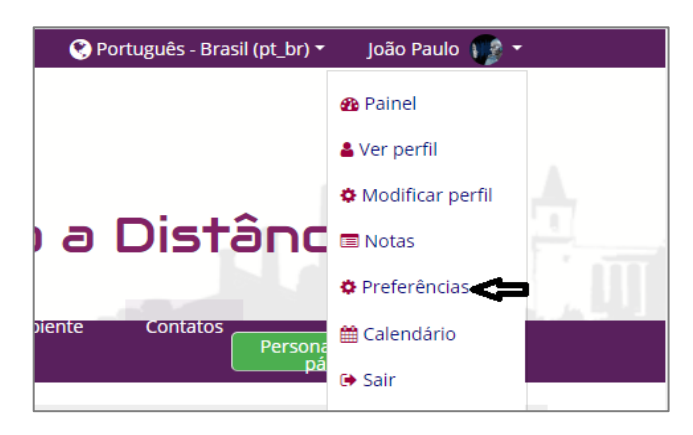

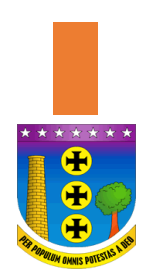

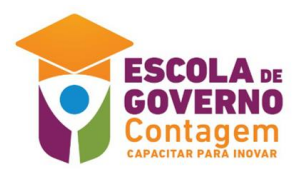

| Conta de usuário                                                                                        | Emblemas                                                                  |
|----------------------------------------------------------------------------------------------------|---------------------------------------------------------------------------|
| Aodificar perfil<br>Mudar a senha<br>dioma preferido<br>Preferências do fórum<br>Preferências do editor | Gerenciar emblemas<br>Preferências de emblema<br>Configurações de mochila |
| Preferências do curso<br>Preferências do calendário                                                     |                                                                           |
| Preferências de mensagens<br>Preferências de notificação                                                |                                                                           |

**Menu Calendário:** O usuário terá acesso a as informações e datas de eventos na plataforma e poderá criar, exportar e gerenciar eventos.

| 😤 Início 🔗 Painel 🋗                                                                                                    | Eventos                                | 🖶 Meus Cursos | Novidades     | Institucional | Escola de Governo | Ambiente EaD      | Contatos | ⊡ 2         |
|----------------------------------------------------------------------------------------------------|----------------------------------------|---------------|---------------|---------------|-------------------|-------------------|----------|-------------|
| 🍃 > Páginas do site > Cale                                                                                                    | ndário                                 |               |               |               |                   |                   |          |             |
| ≡ Chave de eve                                                                                                    | ntos                                   | Próximos Even | tos 🔹 Todo    | is os cursos  | \$                |                   |          | Novo evento |
| Ocultar eventos - glo                                                                                                    | ibal                                   |               |               | Pi            | óximos Ev         | entos             |          |             |
| 🗶 🛞 Ocultar eventos - cat                                                                                                    | egoria                                 | Não há nenhum | evento próxim | 0             |                   |                   |          |             |
| 💌 🕿 Ocultar eventos - cur                                                                                                    | rso                                    |               |               | Exportar      | calendário Gere   | nciar assinaturas |          |             |
| 🗶 🚰 Ocultar eventos - gru                                                                                                    | ipo                                    |               |               |               |                   |                   |          |             |
| 🗶 🛔 Ocultar eventos - usi                                                                                                    | uário                                  |               |               |               |                   |                   |          |             |
| ■ Visualizar me<br>April 2020                                                                                                    | ês                                     |               |               |               |                   |                   |          |             |
| Seg         Ter         Qua         Qui         Sex         S           1         2         3         -         -         -         -         -         -         -         -         -         -         -         -         -         -         -         -         -         -         -         -         -         -         -         -         -         -         -         -         -         -         -         -         -         -         -         -         -         -         -         -         -         -         -         -         -         -         -         -         -         -         -         -         -         -         -         -         -         -         -         -         -         -         -         -         -         -         -         -         -         -         -         -         -         -         -         -         -         -         -         -         -         -         -         -         -         -         -         -         -         -         -         -         -         -         -         - <td< td=""><th><b>áb Dom</b><br/>4 5<br/>11 12<br/>18 19</th><td></td><td></td><td></td><td></td><td></td><td></td><td></td></td<> | <b>áb Dom</b><br>4 5<br>11 12<br>18 19 |               |               |               |                   |                   |          |             |

Menu Sair: Essa opção permite ao usuário se desconectar da plataforma EaD.

| 😍 Português - Brasil (pt_br) 🕶 | João Paulo 🍿 🔻     |  |
|--------------------------------|--------------------|--|
|                                | 🚯 Painel           |  |
|                                | 💄 Ver perfil       |  |
|                                | 🌣 Modificar perfil |  |
| ) a Distânc                    | Notas              |  |
|                                | Preferências       |  |
| piente Contatos<br>Persona     | 🛗 Calendário       |  |
| pá                             | 🕞 Sair             |  |

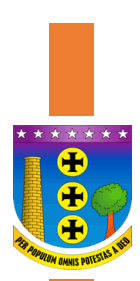

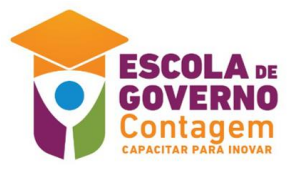

O site pode ser acessado nos idiomas português e inglês:

| <b>4 9</b>    | 😵 Portug   | uês - Brasil (pt_   | br) <del>-</del> Luc | as da Rocha Silv | a 🕡 🕶 |
|---------------|------------|---------------------|----------------------|------------------|-------|
|               | English (e | en)                 |                      |                  |       |
| 1             | Portuguê   | is - Brasil (nt. br |                      |                  |       |
|               | , or tugue | .s - brasii (pt_bi  | ·                    |                  |       |
|               | ~          |                     | 10-                  |                  |       |
| lc9ĉ          | 30 0       | 9 DIS               | тапо                 | <b>_ </b> ∂      |       |
|               |            |                     |                      |                  |       |
| Escola de Gov | verno A    | mbiente EaD         | Contatos             |                  | 查 🗷   |

**Notificações:** As notificações do site serão sinalizadas por esse ícone. Basta clicar para ter acesso a elas.

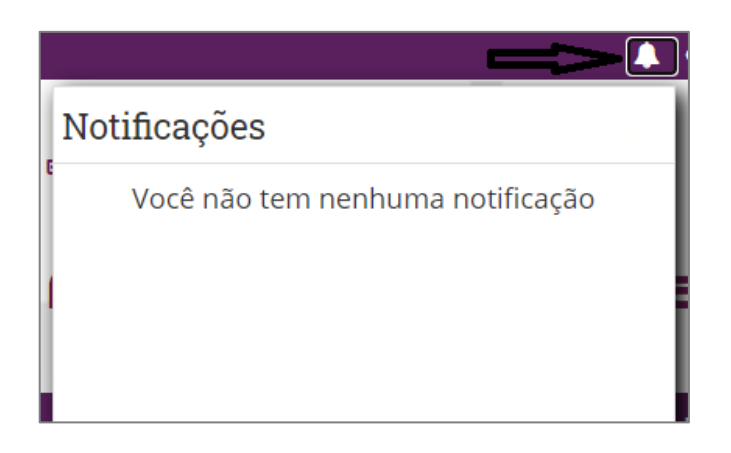

**Mensagens:** As mensagens trocadas entre professores e alunos serão sinalizadas por esse ícone. Basta clicar para ter acesso a elas.

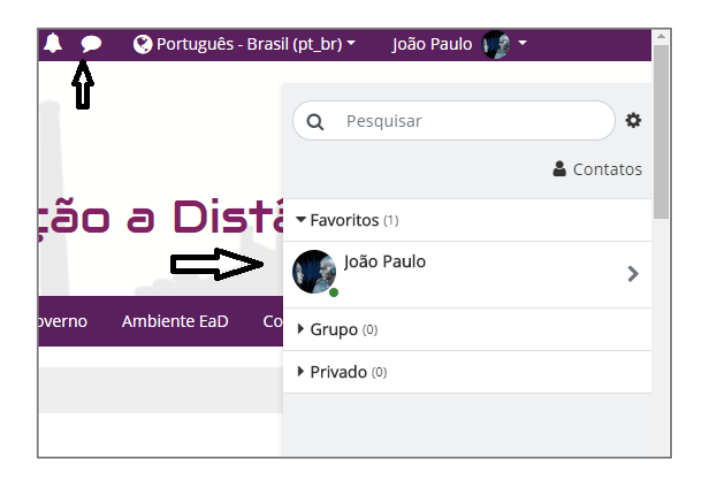

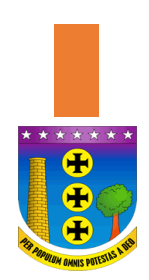

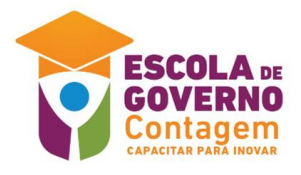

## BARRA DE MENUS:

| 👫 Início 🛛 Painel 🋗 Eventos                         | Heus Cursos Novidades                                                                        | Institucional Escola de Governo                                                                            | Ambiente EaD      | Contatos 🛛 🖻 🥜     |   |
|-----------------------------------------------------|----------------------------------------------------------------------------------------------|----------------------------------------------------------------------------------------------------|-------------------|--------------------|---|
| AVISOS Lançamento do Portal EAD                     | previsto para 29/05/2020ag                                                                   | guardem!                                                                                                   |                   | н                  |   |
| Próximos<br>eventos<br>Não há nenhum evento próximo | Avisos do site                                                                               |                                                                                                    |                   | Assinar este fórum |   |
| Ir para o calendário<br>■ Menu Principal            | Cursos de Qualificaçã<br>por Administrador Co                                                | ão Profissional da EGC<br>ontagem - Thursday, 20 Feb 2020, 15:1                                            | 7                 |                    |   |
| ᇮNovidades                                          | Instituição contratada<br>Veja como se inscreve                                              | la - Escola de Governo/Fundação João l<br>ver:                                                             | Pinheiro (EG/FJP) |                    |   |
| A Navegação                                         | <ul> <li>Informações Gerai:</li> <li>Relação de Pontos</li> <li>Cronograma dos cu</li> </ul> | is para Servidor: <i>acesse</i><br>: Focais EGC: <b>em atualização</b><br><b>ırsos Junho 2020</b> : acesse |                   |                    | ^ |

**Contatos:** Nessa página, o usuário encontrará todas as opções para entrar em contato com a Escola de Governo de Contagem (EGC), em caso de dúvida e/ou sugestão.

**Novidades:** Nessa página, o usuário poderá acompanhar as últimas notícias a respeito dos cursos e eventos importantes relacionados ao EaD da Escola de Governo de Contagem (EGC).

**Institucional:** Nessa página, o usuário poderá conhecer um pouco da Escola de Governo de Contagem (EGC) e das equipes que a compõem.

**Meus cursos:** Nessa página, o usuário poderá visualizar os cursos em que está inscrito.